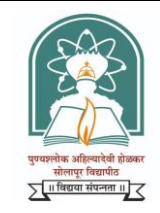

Rayat Shikshan Sanstha's, Karmaveer Bhaurao Patil Mahavidyalaya, Pandharpur (Autonomous) Affiliated to Punyashlok Ahilyadevi Holkar Solapur University Karmaveer Path, Pandharpur, Dist. Solapur, 413304 (MH) Phone: (02186) 223104; Email: kbppandharpur@gmail.com; Website: www.kbpmpandharpur.in Founder: Padmabhushan Dr. Karmaveer Bhaurao Patil, D. Lit.

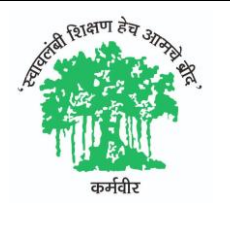

**Board of Examinations and Evaluation** 

Ref. No. KBPM/Exam/ -- /2024-25

Date: 15/01/2025

## अत्यंत महत्त्वाचे

### परीक्षा फॉर्म सूचना

महाविद्यालयातील युजी भाग ३ रेग्युलर/रिपिटर आणि (<mark>शै. व. २०२४-२५ मध्ये ज्यांचा महाविद्यालयात प्रत्यक्ष प्रवेश नाही, असे विद्यार्थी. YD युजी भाग</mark> -३ सत्र-६ अंतिम वर्षातील विद्यार्थ्यांचे सत्र- १.२.३.४.५. ६ चे व YD पीजी भाग -२ सत्र-४ अंतिम वर्षातील विद्यार्थ्यांचे सत्र- १.२.३.४ चे पेपर राहिलेल्या <mark>विद्यार्थ्यांनी ऑनलाईन परीक्षा फॉर्म भरावे.</mark>) सर्व विद्यार्थ्यांना कळविण्यात येते की, मार्च / एप्रिल २०२५ परीक्षेचे रेग्युलर/रिपिटर परीक्षा फॉर्म**ीद. १७/०१/२०२५ ते (नियमित शुल्कासह)** या कालावधीत महाविद्यालयात प्रत्यक्ष येऊन भरणे आवश्यक आहे. तरी सर्व विद्यार्थ्यांनी ३१/०१/२०२५ https://kbpmp.rayatedu.in/index.php/login या वेबसाईटवर जाऊन लॉगीन करून रेग्युलर/रिपिटर परीक्षा फॉर्म दिलेल्या मुदतीत भरावा.

#### रेग्युलर/रिपिटर परीक्षा फॉर्म कसा भरावा?

१. आपल्या मोबाईलवर अथवा संगणकावर https://kbpmp.rayatedu.in/index.php/login या वेबसाईटला क्लिक करावी / उघडावी.

२. त्यात Student Login ला क्लिक करावे.

३. नंतर Select Course ला क्लिक करावे. त्यात आपल्याशी संबंधित योग्य कोर्स निवडावा.

४. नंतर Registered Mobile Number (जो प्रवेश घेताना दिला होता तो) टाकावा.

५. नंतर Password (जो प्रवेश घेताना विद्यार्थ्यांनी क्रियेट केला होता) तो टाकावा.

६. नंतर Login ला क्लिक करावे.

लॉगीन झाल्यानंतर वर उजव्या बाजूला **फोटोसदृश्य आकृतीला क्लिक** करून आपलेच नाव येते का ? याची खात्री करावी.

७. डाव्या बाजूला दर्शविलेल्या तीन आडव्या रेषा/मेन्यूला क्लिक केल्यास ड्रॉप डाऊन मध्ये Exam Section ला क्लिक करावे.

८. नंतर Exam Form ला क्लिक करावे. क्लिक केल्यानंतर Exam Fee ...Part ... Sem .. March/April 2025 पेज दिसेल.

९. त्यात पहिल्या चौकटीतील Semester ला क्लिक करून युजीसाठी Semester – ६ आणि पिजीसाठी Semester ४ निवडावे. ते निवडल्यानंतर तुमचे रेग्युलरचे सेम चे पेपर निवडलेले दिसतील. ते फक्त पाहावे. त्यात कोणताही बदल करू नये. त्यात काही अडचण असेल तर प्रवेश विभागाशी (श्री. वाघमारे) संपर्क करावा.

१०. नंतर तुम्ही नापास (Fail/Failed ATKT) असाल तरच Add Backlog Subject (if Any) क्लिक करून ड्रॉप डाऊन मध्ये जाऊन ज्या सेमेस्टरला तुम्ही नापास झाला आहात तो सेमेस्टर निवडावा. त्याला क्लिक केल्यानंतर नापास झालेला विषय निवडावा. त्यासाठी पेपरच्या डाव्या बाजूला असलेल्या CCE आणि SEE या दोन्ही चौकटीला क्लिक करावे. (तुम्ही CCE नापास असाल तर CCE परीक्षा द्यावी आणि SEE नापास असाल तर SEE परीक्षा द्यावी. परंतु CCE आणि SEE या दोन्ही चौकटीला क्लिक करावे.)

\*\* इथेच तुम्हाला सत्र ६, ५, ४, ३, २, १ मधील नापास झालेले विषय रिपिटर परीक्षेसाठी निवडायचे आहेत. तुम्हाला रेग्युलर आणि रिपिटरसाठी एकत्रित फक्त एकच फॉर्म भरता येतो. पुन्हा दुसरा फॉर्म कोणत्याही परिस्थितीत भरता येत नाही, याची नोंद घ्यावी.

११. त्यानंतर Add to Form ला क्लिक करावे.

१२. त्यानंतर खाली Pay Fees तपशील दिसेल. त्याखालील Submit ला क्लिक करावे. त्यानंतर लगेच परीक्षा फॉर्म प्रिंटसाठी उपलब्ध होईल. त्याची प्रिंट काढावी.

१३. प्रिंट घेतल्यानंतर (वर उजव्या बाजूला फोटोसदृश्य आकृतीला क्लिक करून) Logout व्हावे.

# रेग्युलर आणि रिपिटरसाठी एकत्रित फक्त एकच फॉर्म भरता येतो. पुन्हा दुसरा फॉर्म कोणत्याही परिस्थितीत भरता येत नाही,

# याची नोंद घ्यावी. अत्यंत महत्त्वाची टीप –

१. रेग्युलर/रिपिटर परीक्षा फॉर्म <mark>दि. १७/०१/२०२५ ते ३१/०१/२०२५ (नियमित शुल्कासह) या कालावधीत (स. १०:३० ते दु. २:०० पर्यंत)</mark> महाविद्यालयात प्रत्यक्ष येऊन प्रिंट परीक्षा फॉर्म स्वतःच्या स्वाक्षरीसह दाखल करणे आवश्यक आहे. फॉर्मसोबत सर्व मूळ मार्कलिस्ट झेरॉक्स प्रत स्वतःची स्वाक्षरी करून जोडणे अनिवार्य आहे. मार्कलिस्टमध्ये नापास विषयाला अधोरेखित (Underline)/ ठळक (Highlight) करावे. २. परीक्षा फॉर्मची मार्कलिस्टसह प्रिंट घेऊन परीक्षा विभागातून तपासून घेऊन. त्यानंतर सदर परीक्षा फॉर्म व परीक्षा फॉर्म फी कॅशिअरकडे जमा करून पावती घ्यावी.परीक्षा फॉर्म रु. ०/- फी असली तरीही परीक्षा फॉर्म तपासून घेऊन जमा करणे अनिवार्य आहे. परीक्षा फॉर्म जमा न केल्यास परीक्षेला बसता येणार नाही.

परीक्षा फॉर्म युजी १,२,३ आणि पीजी १,२ मार्च २५ 1 | Page

३. रेग्युलर/रिपिटर परीक्षा फॉर्म एकत्रितच क्रियेट होतो. रिपिटरच्या विद्यार्थ्यांनी फॉर्म काळजीपूर्वक भरणे आवश्यक आहे. त्यात भरलेल्या तपशिलानुसारच परीक्षा होईल. एकदा परीक्षा फॉर्म भरल्यानंतर त्यात कोणत्याही प्रकारचा बदल नंतर करता येत नाही. फॉर्म चुकीचा भरला गेल्यास त्यास सदर विद्यार्थी जबाबदार राहील. महाविद्यालय अथवा परीक्षा विभाग जबाबदार राहणार नाही. याची नोंद घ्यावी.

४. विद्यार्थ्यांनी Login ID आणि Password गोपनीय ठेवावा. इतरांना देऊ नये. त्यामुळे झालेल्या बदलास महाविद्यालय जबाबदार राहणार नाही. (परीक्षा फॉर्म भरल्याशिवाय परीक्षेला बसता येणार नाही. कारण त्याशिवाय Hall Ticket तयार होत नाही. परीक्षा फॉर्म फक्त विद्यार्थी Login मधूनच भरता येतो. तो परीक्षा विभागाला भरता येत नाही. त्यामुळे अत्यंत काळजीपूर्वक आणि वेळेत परीक्षा फॉर्म सर्व विद्यार्थ्यांनी भरणे अनिवार्य आहे.)

५. Login ID आणि Password प्रवेश विभागातून (श्री. वाघमारे आणि श्री. जिरगे यांच्याकडून) घ्यावा.

## परीक्षा अर्ज स्वीकारण्याच्या तारखा पुढीलप्रमाणे (यजी नियमित/ रिपिटर व पीजी ( रिपिटर YD ) या वर्गातील सर्व परीक्षेकरिता)

| विद्यार्थ्यांनी महाविद्यालयात परीक्षा अर्ज भरावयाच्या तारखा  |                                |
|--------------------------------------------------------------|--------------------------------|
| वर्ग                                                         | नियमित शुल्क                   |
| युजी भाग -३ ( नियमित/ रिपिटर YD) व युजी भाग -१,२ (रिपिटर YD) | दि.१७/०१/२०२५ ते दि.३१/०१/२०२५ |
| पीजी भाग -१, २ ( रिपिटर YD )                                 |                                |

(टीप:NEP युजी १, पीजी १ या विद्यार्थ्याकरिता स्वतंत्र सूचना काढण्यात येईल.)

परीक्षा व मूल्यमापन मंडळ, कर्भवीर भाऊराव पाटील महाविद्यालय, पंढरपूर. (स्वायत्त)

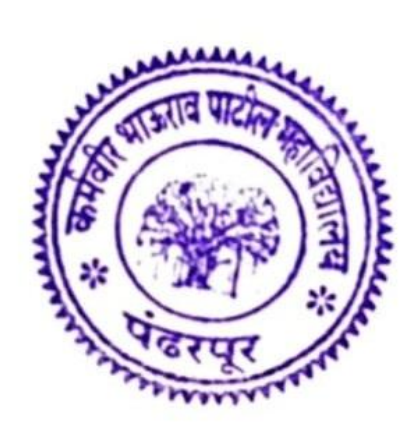

कर्मवीर भाऊराव पाटील महाविद्यालय, पंढरपुर

परीक्षा फॉर्म युजी १,२,३ आणि पीजी १,२ मार्च २५ 2 | Page